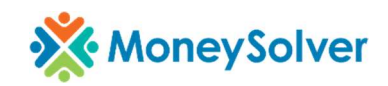

## Remote Desktop Connection (RDP)

This document outlines the steps taken to configure a RDP shortcut and connect to a remote computer/desktop.

**NOTE**: This feature assumes you are already connected to the MoneySolver Network. (in office or connected to VPN)

## **Configuring RDP Shortcut**

- 1. If you have been provided a .RDP file, save that to your desktop then right click on the file and choose Edit.
- 2. If you have not been provided a .RDP file, type "Remote Desktop Connection" into your Windows Search bar and choose the appropriate application that appears in the search result.

**NOTE**: If the extra options that are depicted in the screenshot are hidden, click the "show options" button in the bottom left corner of the application.

- 3. In the Computer field, enter the name of a computer provided to you by IT Support.
- In the Username field, enter "taxdefense\" plus your Windows username (firstname.lastname). Example: taxdefense\john.smith
- 5. Next, you can choose to save your credentials (note: You'll be prompted to enter a new password every time it is changed)
- 6. Finally, click the Save button

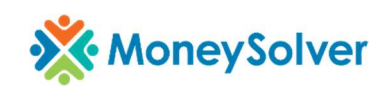

| 4,                     | Remote De<br>Connect                                | sktop<br><b>ion</b>        |                           |        |
|------------------------|-----------------------------------------------------|----------------------------|---------------------------|--------|
| Gener <mark>a</mark> l | Display Local Resource                              | ces Experience Advanc      | ed:                       |        |
| Logons                 | ettings                                             |                            |                           |        |
| 1                      | Enter the name of the                               | e remote computer.         |                           |        |
|                        | Computer: COI                                       | MPUTERNAME                 |                           | $\sim$ |
|                        | User name: taxdefense\USERNAME                      |                            |                           |        |
|                        | You will be asked for credentials when you connect. |                            |                           |        |
|                        | Allow me to save                                    | credentials                |                           |        |
| Connec                 | tion settings                                       |                            |                           |        |
|                        | Save the current con<br>saved connection.           | nection settings to an RDF | <sup>,</sup> file or oper | ıa     |
|                        | Save                                                | Save As                    | Оре                       | ən     |
|                        |                                                     |                            |                           |        |

## **Connecting to Remote Desktop**

1. If you're in the RDP configuration, you can click the Connect button. Otherwise you can just double click on the RDP shortcut that you saved from the previous instructions

**NOTE**: As previously stated, you must first be connected to the MoneySolver network (either in office or connected via VPN) for this to work.